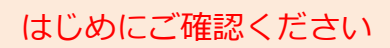

### モバイルルータ Speed Wi-Fi NEXT W05

# 接続設定について

このたびはASAHIネット WiMAX 2+にお申し込みいただき、誠にありがとうございます。 「W05」をご利用いただくにあたり、下記①~③の手順で接続設定を行ってください。

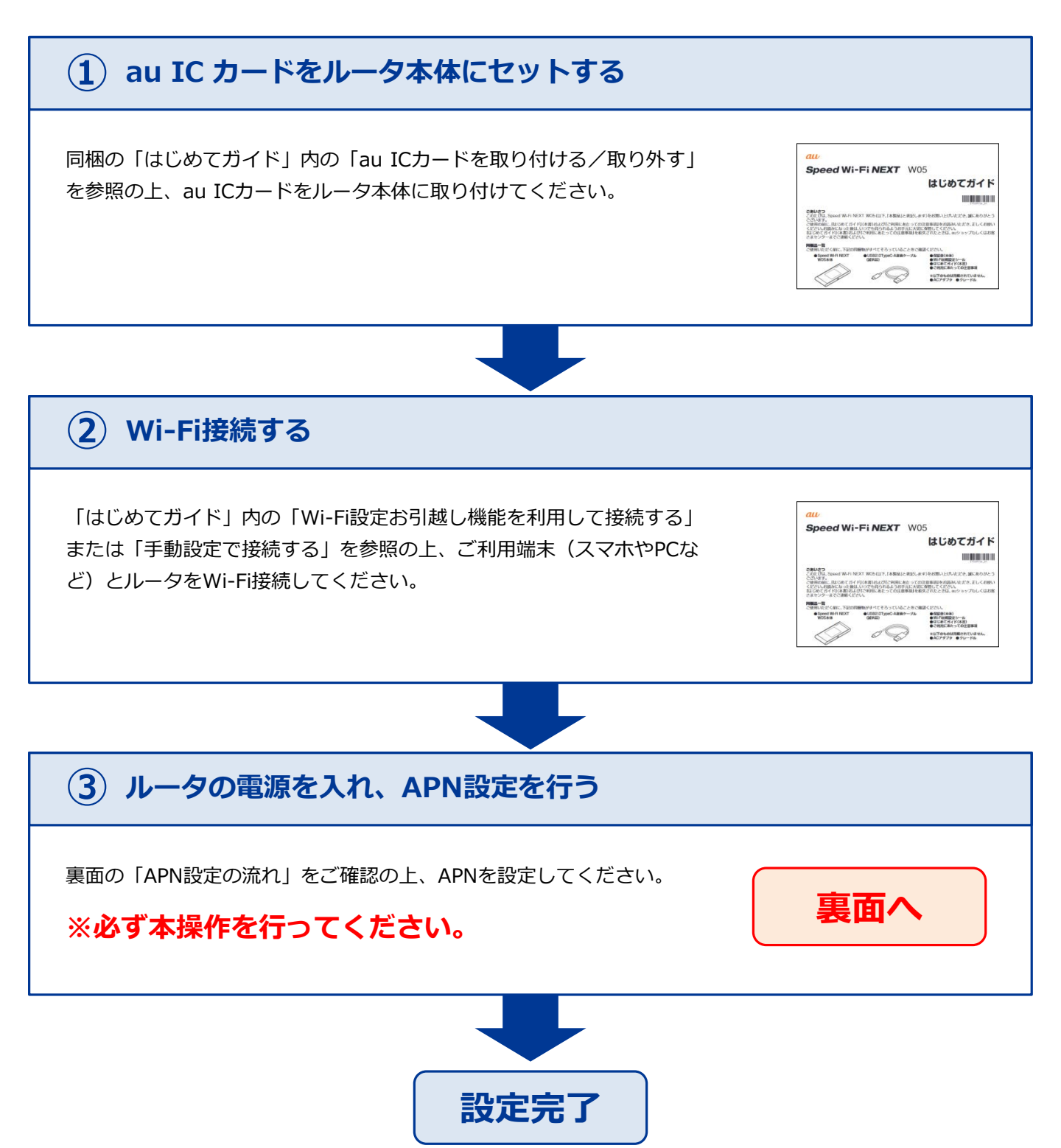

## APN設定の流れ ※必ず本操作を行ってください。

#### **STEP 1**

ルータの電源ボタンを軽く押すとロック画面が表示されます。 上下方向へスライドしてロックを解除します。

### **STEP 2**

「ホーム」画面が表示されます。 画面をスライドして「設定」を タップします。

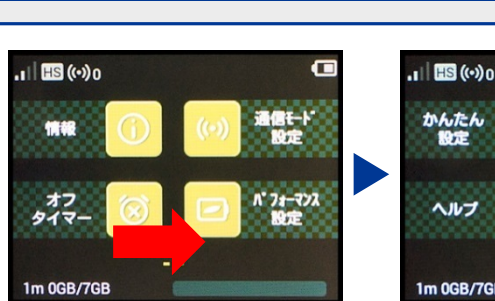

## 日言 ヘルプ 1m 0GB/7GB

.I HS (...)0

上下方向へスライドしてロック解除

通信) カウンター

0.7

>

>

#### **STEP 3**

「設定」画面が表示されます。 「プロファイル選択」をタップします。

#### **STEP 4**

「プロファイル選択」画面が表示されます。「AN01(※)」 を選択し、右上の「チェックボタン」をタップします。

※固定IPアドレスをご利用になる方は「AN02」を選択してください。

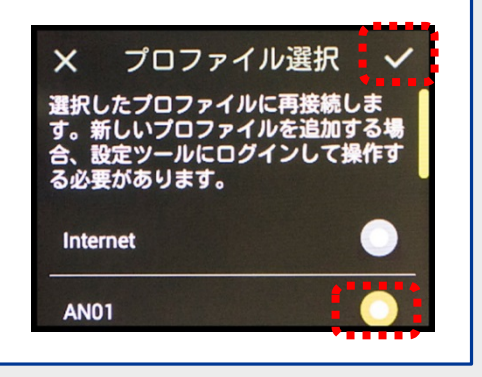

設定

プロファイル選択

通信設定

## 以上で設定は完了です。

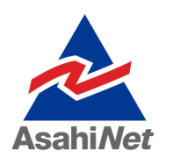

お困りの際は弊社技術サポートまでお気軽にお電話ください。 ASAHIネット 技術サポート (年中無休 10:00~17:00) 0120-577-126 携帯電話・IP電話など 03-6631-0858